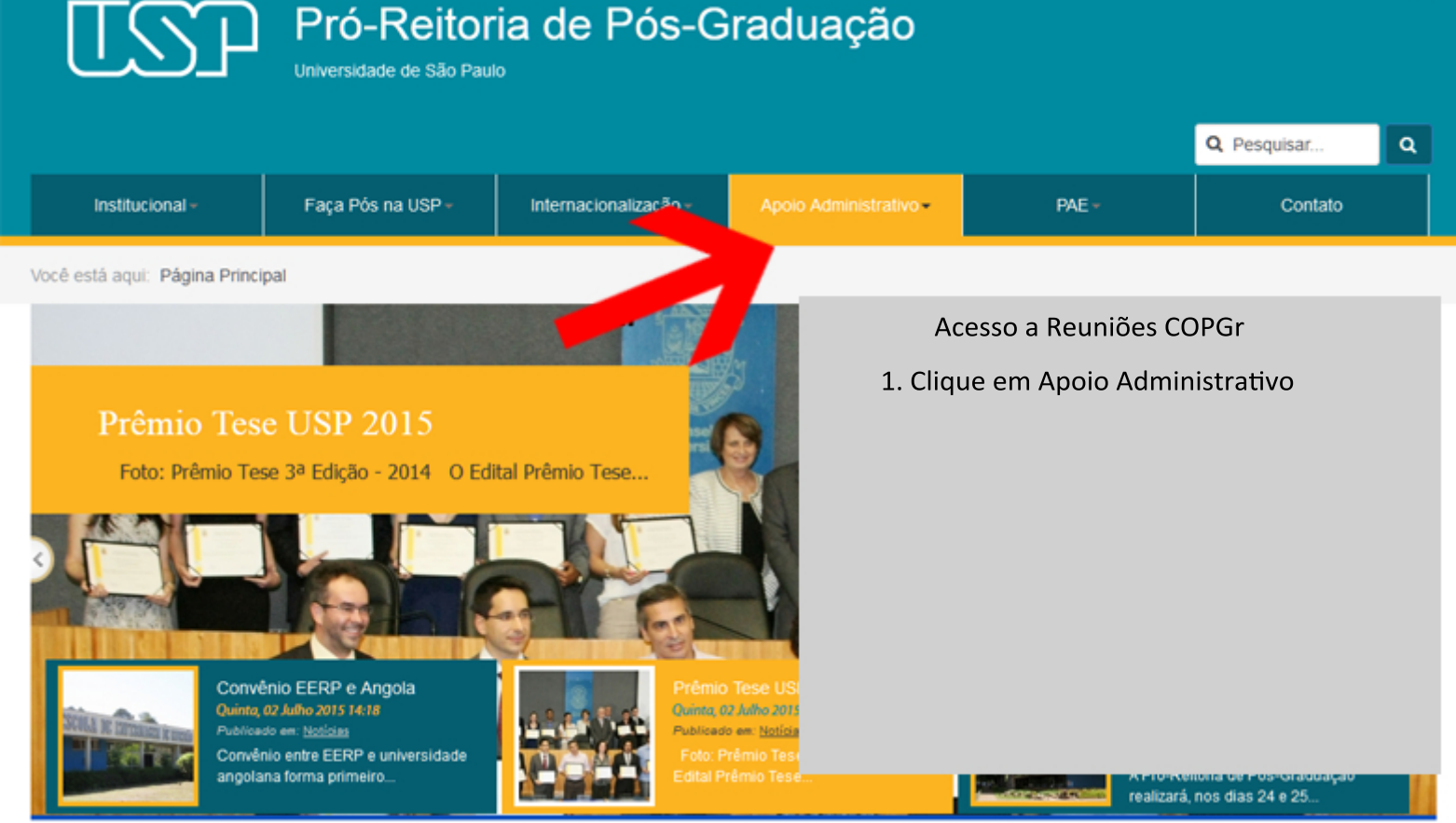

# Pró-Reitoria de Pós-Graduação

Universidade de São Paulo

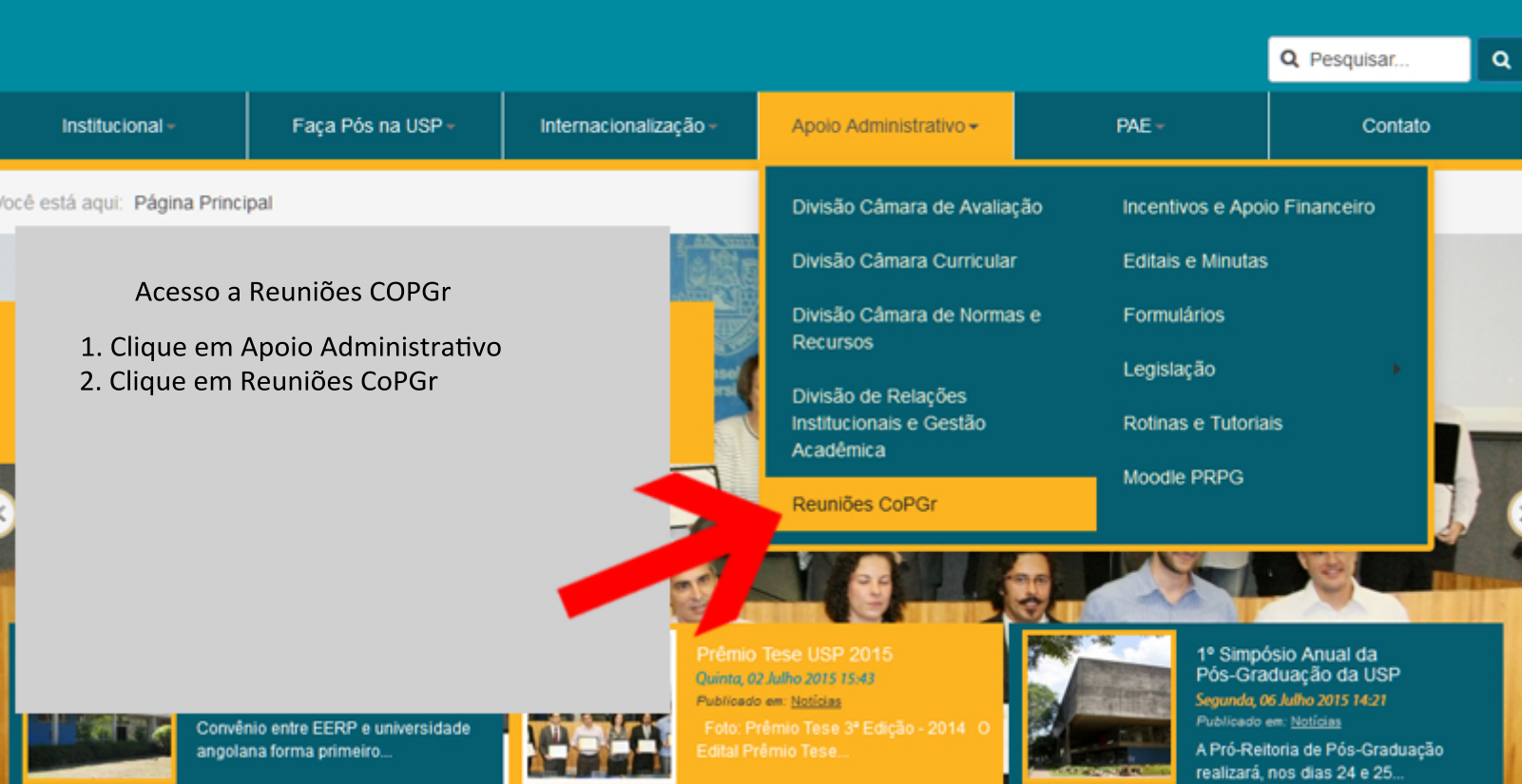

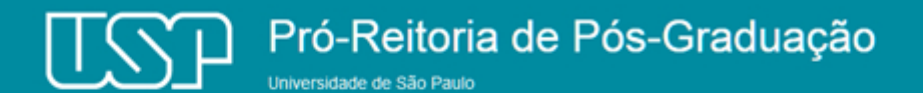

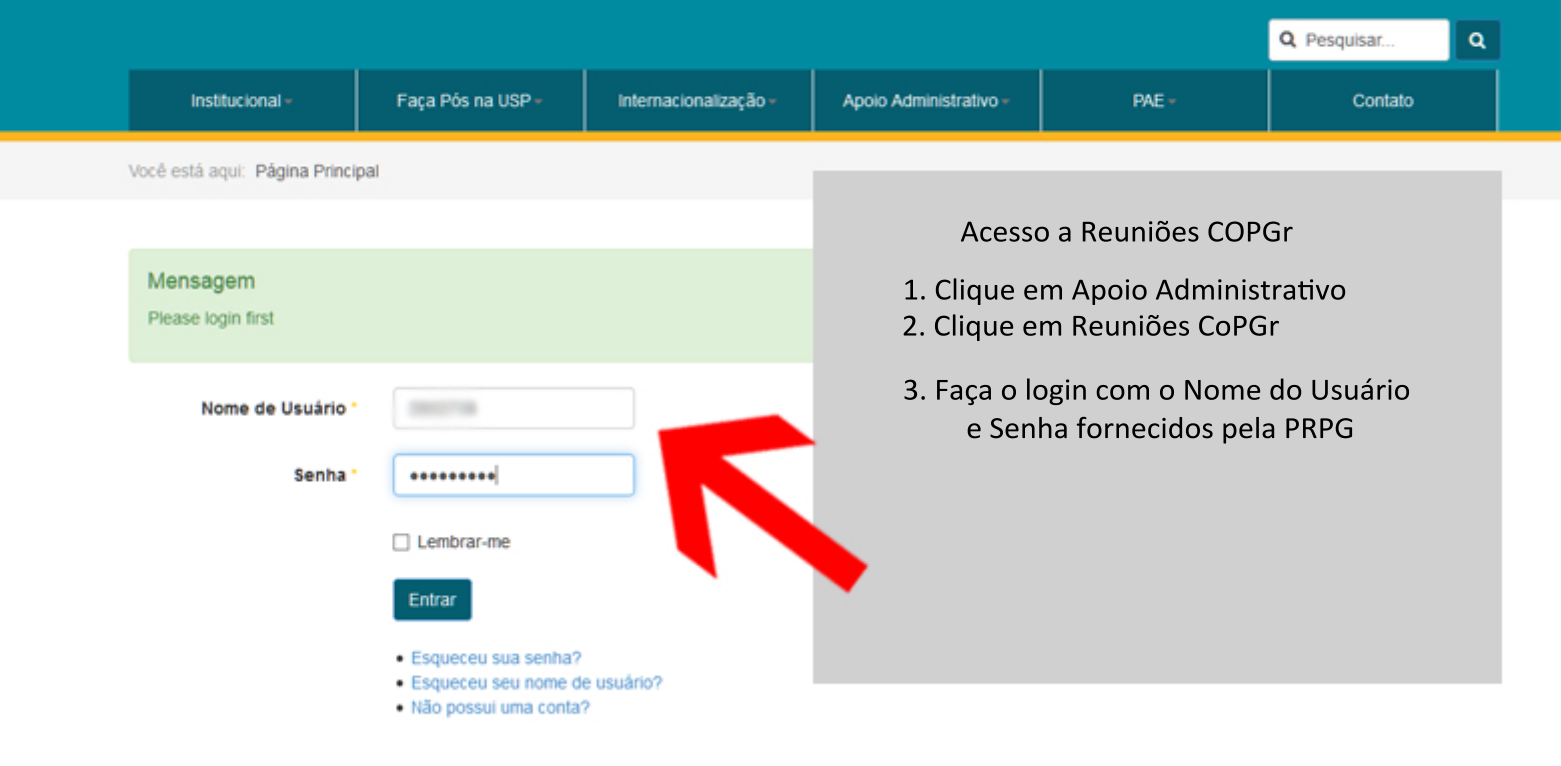

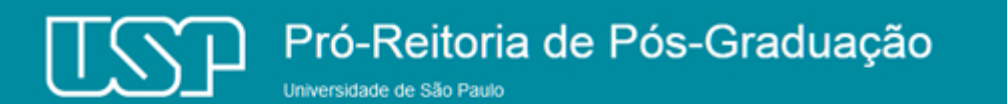

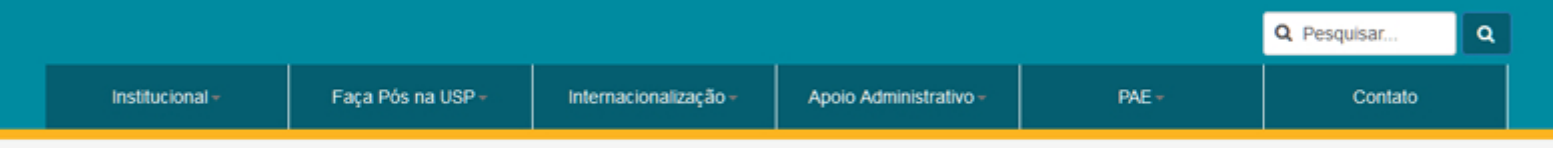

Você está aqui: Página Principal / Reuniões CoPGr

## Todos os Eventos

Há 10 eventos

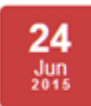

#### REUNIÕES COPGR

Reuniões CoPGr - Junho/2015 Local: : Rua da Praça do Relógio, 109 | Cidade: : São Paulo, Brasil Reunião do Conselho de Pós-Graduação

#### 27 Mai 2015

25

Mar

#### REUNIÕES COPGR

Reuniões CoPGr - Maio/2015 Local: : Rua da Praça do Relógio, 109 | Cidade: : São Paulo, Brasil

Reunião do Conselho de Pós-Graduação

#### REUNIÕES COPGR

### Reuniões CoPGr - Março/2015

Local: : Rua da Praça do Relógio, 109 | Cidade: : São Paulo, Brasil Reunião do Conselho de Pós-Graduação Acesso a Reuniões COPGr

- Clique em Apoio Administrativo
  Clique em Reuniões CoPGr
- 3. Faça o login com o Nome do Usuário e Senha fornecidos pela PRPG
- 4. Escolha a data da Reunião e clique para iniciar o download da Pauta da Reunião CoPGr.

A Pauta é documento (.pdf)